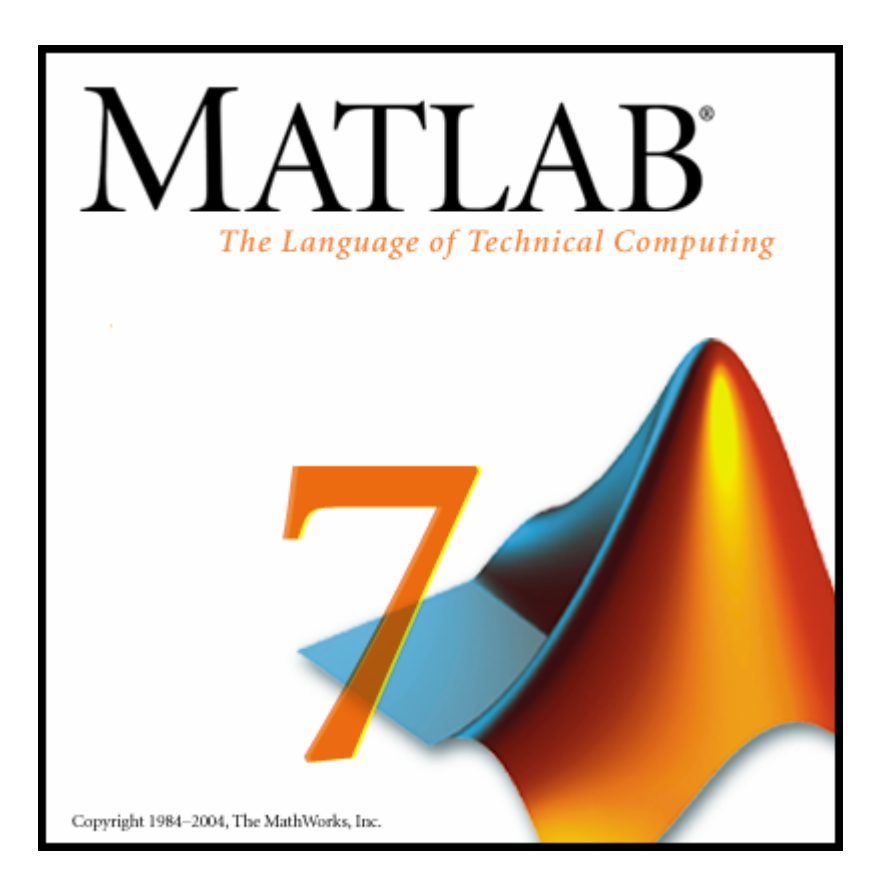

Ders 5 : MATLAB ile Grafik Uygulamaları

<u>Kapsam</u>

Polinomlar

Enterpolasyon

Grafikler

#### 5.1. Polinomlar

### 5.1.1. Polinom Girişi

Matlab'de polinomlar katsayılarının vektörü ile tanımlanır.

Örnek:  $P(x) = -6x^5 + 4x^3 - 2x^2 + 3$  polinomunu tanıtınız.

 $P = [-6\ 0\ 4\ -2\ 0\ 3]$ 

Dikkat edilirse  $x^4$  ve  $x^1$  mertebeli terimlerin katsayılarının 0 olarak girildiği görülebilir.

### 5.1.2. Polinomun köklerinin bulunması

Yukarıda tanımlanan P polinomunun kökleri **roots** komutu ile bulunabilir.

```
>> r = roots(P)
```

```
r =
```

0.94895

0.3643 + 0.73414i 0.3643 - 0.73414i -0.83878 + 0.28441i -0.83878 - 0.28441i

P polinomumun ilk kökü reel, diğer kökleri ise karmaşıktır.

# 5.1.3. Kökleri bilinen bir polinomun oluşturulması

Kökleri [-1 1] olan polinomu poly fonksiyonu ile tanımlayalım.

>> poly([-1 1])

ans =

1 0 -1  $(x^2-1)$ 

#### 5.1.4. Polinomun belli bir noktada değerinin bulunması

P polinomunun 2 noktasındaki değerini bulalım. Bu amaçla polyval fonksiyonu kullanılacaktır.

```
>> polyval(P,2)
```

ans =

-165

#### 5.1.5. Polinomun bir tanım aralığında değerlerinin bulunması

P polinomunun 0 ile 5 arasındaki değerlerini hesaplayalım.

```
>> polyval(P,1:5)
```

ans =

-1 -165 -1365 -5917 -18297

#### 5.1.6. Polinomun türevinin alınması

P polinomunun türevini polyder fonksiyonu ile hesaplayalım.

>> polyder(P)

ans =

-30 0 12 -4 0

Dolayısıyla, P polinomunun türevi :  $-30x^4+12x^2-4x$ 

#### 5.1.7. Polinomun integralinin alınması

P polinomunun integralini polyint fonksiyonu ile hesaplayalım. İntegrasyon sabiti 3 ise;

```
>> polyint(P,3)
```

ans =

-1 0 1 -0.66667 0 3 3

Dolayısıyla, P polinomunun integrasyon sabitinin 3 olması durumunda integrali:

 $-x^{6}+x^{4}-0.67x^{3}+3x+3$ 

## 5.1.8. İki polinomun çarpımı

 $(x+1)(x^2)$  carpimini conv fonksiyonu ile hesaplayalım.

```
>> conv([1 1], [1 0 0])
```

ans =

1 0 0  $(x^3+x^2)$ 1

#### 5.1.9. Polinom Bölümü

 $x^{3}+x^{2}+1$  polinomunu  $x^{2}$ 'ye deconv fonksiyonu ile bölelim. >> [a,b] = deconv([1 1 0 1],[1 0 0])a = 1 1 b = 0 0 0 1 Burada a bölümü ve b ise kalanı göstermektedir.

### 5.2. Aradeğer bulma hesabı (Enterpolasyon)

#### 5.2.1. Bir boyutlu aradeğer bulma: interp1()

Amerika Birleşik Devletlerinde 1900 ile 1990 arasında 10 yılda bir tekrarlanan nüfus sayımının

sonuçları t ve p vektörleriyle verilmiştir.

t = 1900:10:1990;p = [75.995 91.972 105.711 123.203 131.669... 150.697 179.323 203.212 226.505 249.633];

1975 yılında ABD nüfusunu hesaplayınız.

```
interp1(t,p,1975)
ans =
    214.8585
```

Çoğunlukla yukarıdaki tipteki bilgiler tek tabloda özetlenir. Aynı işlemi aşağıda tekrar edelim.

```
tab =
    1950 150.697
    1960 179.323
    1970 203.212
    1980 226.505
    1990 249.633
p = interpl(tab(:,1),tab(:,2),1975)
p =
    214.8585
```

Ara değer hesabında kullanılan yöntemler:

- linear : Doğrusal ara değer bulmakta kullanılır.
- nearest : Yakın olan değeri seçer.
- spline : Ara değer cubic spline yöntemi ile hesaplanır.
- cubic : Ara değer cubic Hermite yöntemi ile hesaplanır

Şimdi 1900-1990 arası nüfus artışının grafiğini çizdirelim.

```
x = 1900:1:2000;
y = interpl(t,p,x,'spline');
plot(t,p,'o',x,y)
```

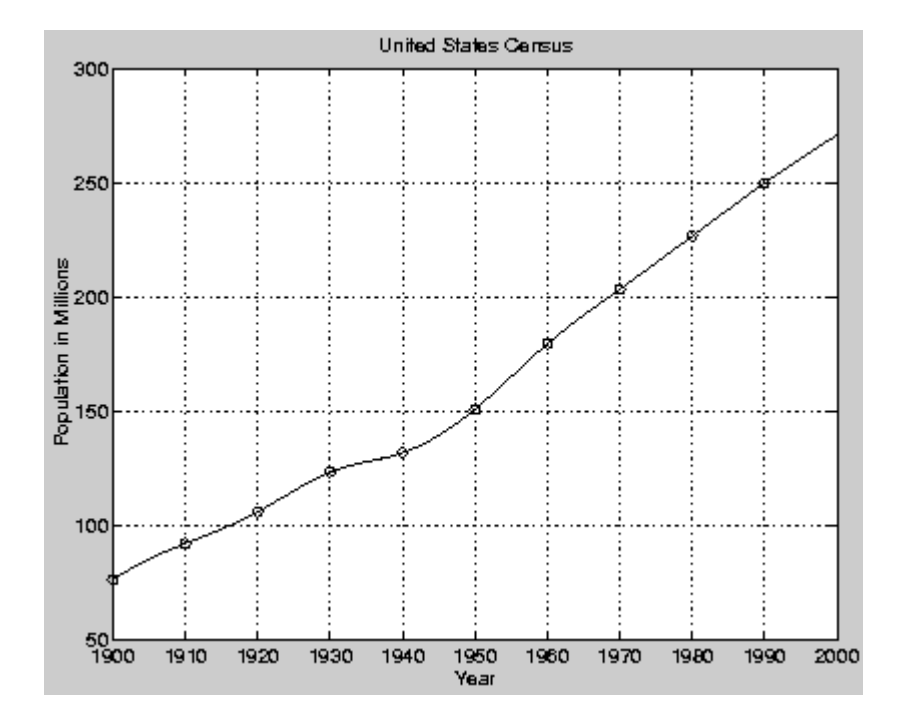

Ara değer bulmada kullanılan yöntemler extrapolasyon işleminde de kullanılabilir.

Örnek olarak, 1990 ile 2000 yılları arasında nüfus artışının grafiğini çizdirelim.

```
x = 1900:1:2000;
y = interpl(t,p,x,'spline');
plot(t,p,'o',x,y)
```

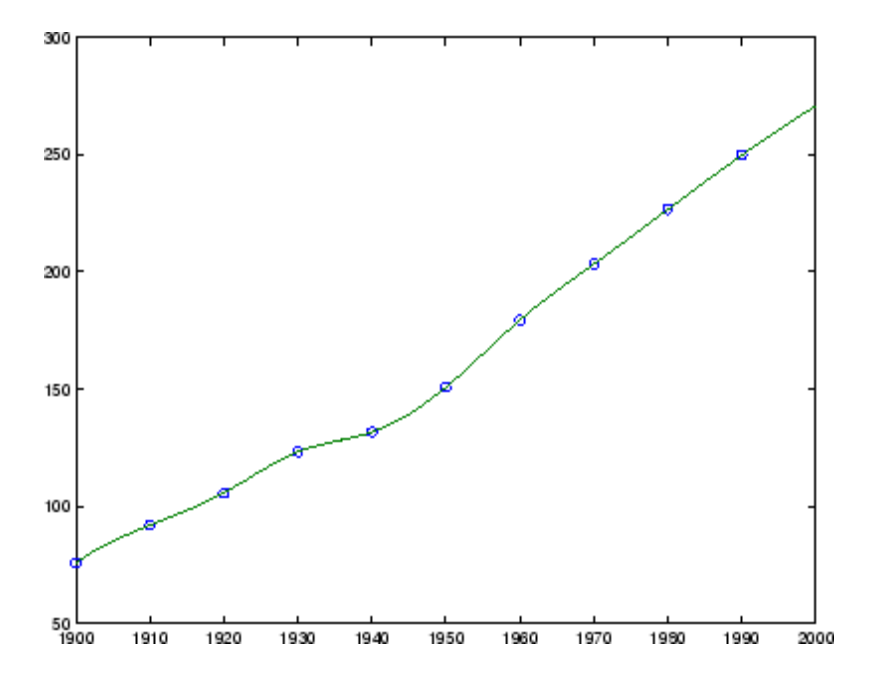

#### 5.2.3. Minimum kareler yöntemiyle polinoma uydurma, polyfit

Aşağıda verilen x ve y değerlerinden 3. dereceden bir polinom geçirelim.

» x=[-2 -1 1 3];

» y=[16 1 0 -2];

» polyfit(x,y,3) %% Burada 3 polinomun derecesini vermektedir.

ans =

-0.9917 2.8500 0.4917 -2.3500

 $-0.9917x^{3} + 2.85x^{2} + 0.4917x - 2.35$ 

## 5.3. Grafik Çizdirme

# 5.3.1. Kartezyen Koordinatlarında 2 Boyutlu Çizim

 $[0 2\pi]$  tanım aralığında sin( $\theta$ ) grafiğini çizelim.

>> plot(0:0.01:2\*pi,sin(0:0.01:2\*pi))

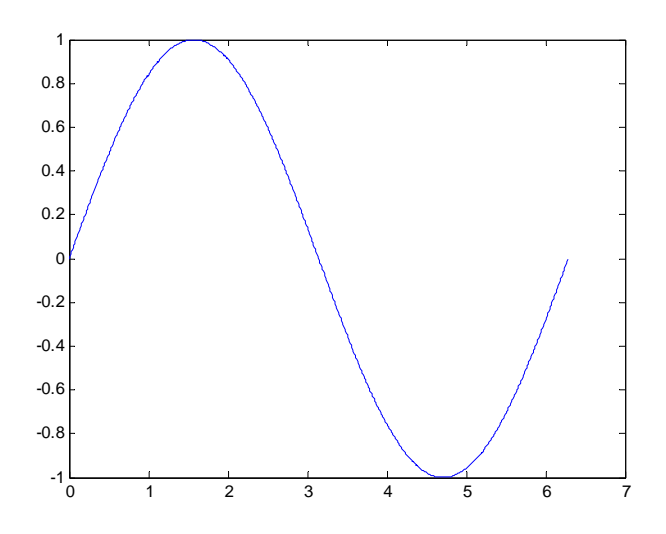

Şimdi grafiğin x eksenini düzenleyelim. İlk aşamada her pi/2 noktasına bir çentik atalım ve

>> set(gca,'XTick',0:pi/2:2\*pi)

>> set(gca,'XTickLabel',{'0','pi/2','pi','3pi/2','2pi'})

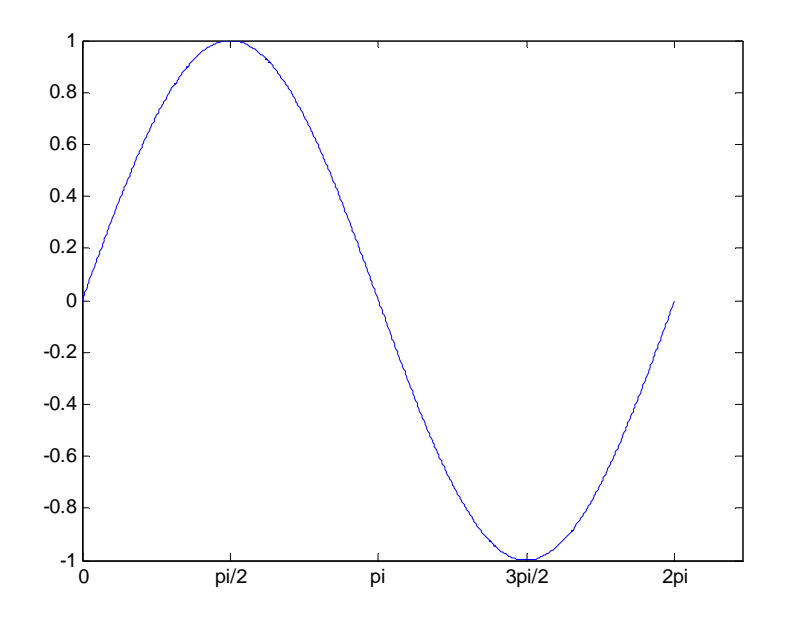

Grafiğin ve eksenlerinin isimlerini yerleştirelim. Matlab'de kullanılan semboller bu örneğin sonundaki tabloda verilmiştir.

ylabel('sin(\Theta)')

title('sin(\Theta)')

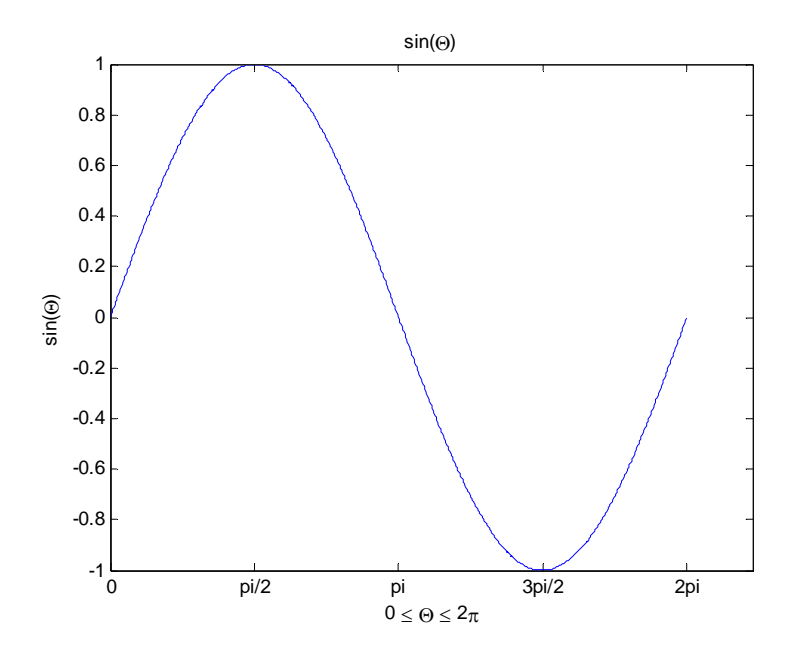

text komutu ile Grafiğin üzerinde pi/4 noktasını işaretleyelim.

text(pi/4,sin(pi/4),'\leftarrow sin(\pi\div4)', 'HorizontalAlignment','left')

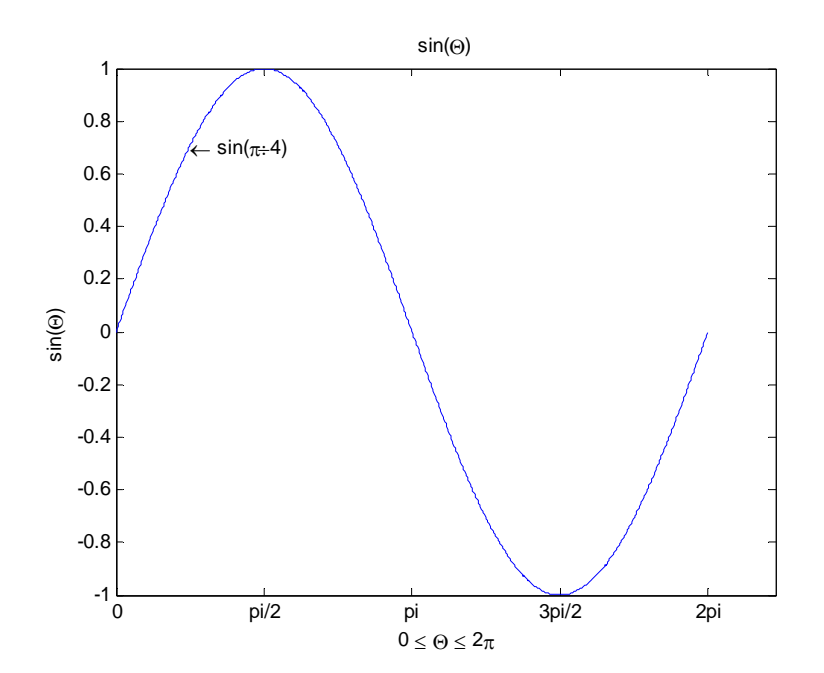

Şimdi grid çizgilerini yerleştirelim.

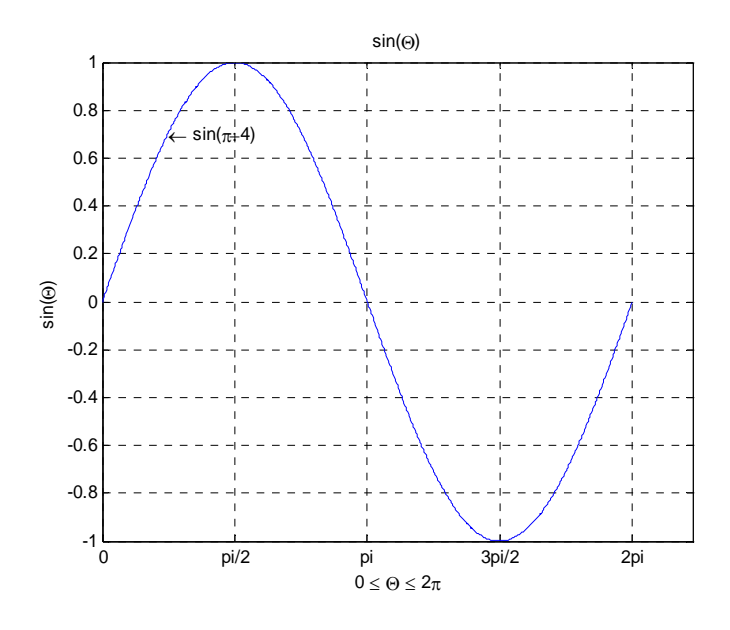

Bu grafiğin üzerine  $cos(\theta)$  grafiğini yeşil renkte 2 kalınlığında kesikli çizgiler ile çizdirelim.

hold on

plot(0:0.01:2\*pi,cos(0:0.01:2\*pi),'--g','Linewidth',2)

hold off

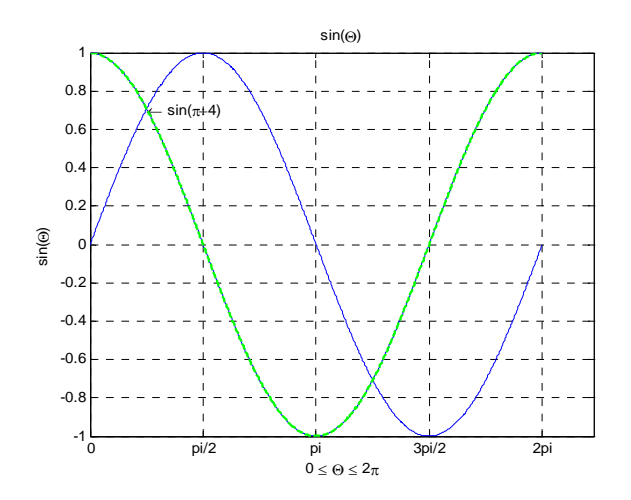

Matlab'de çizgileri ve nokta işaretleyicileri biçimlemek için kullanılan komutlar Tablo 4.2'de verilmiştir.

| Character Sequence | Symbol | Character Sequence | Symbol | Character Sequence | Symbol            |
|--------------------|--------|--------------------|--------|--------------------|-------------------|
| \alpha             | α      | \upsilon           | υ      | \sim               | ~                 |
| \beta              | β      | \phi               | ¢      | \leq               | ≤                 |
| \gamma             | γ      | \chi               | X      | \infty             | 80                |
| \delta             | δ      | \psi               | Ψ      | \clubsuit          | *                 |
| \epsilon           | 3      | \omega             | ω      | \diamondsuit       | •                 |
| \zeta              | ζ      | \Gamma             | Γ      | \heartsuit         | •                 |
| \eta               | η      | \Delta             | Δ      | \spadesuit         | *                 |
| \theta             | θ      | \Theta             | Θ      | \leftrightarrow    | $\leftrightarrow$ |
| \vartheta          | 9      | \Lambda            | Λ      | \leftarrow         | ←                 |
| \iota              | ι      | \Xi                | Ξ      | \uparrow           | 1                 |
| \kappa             | κ      | \Pi                | П      | \rightarrow        | $\rightarrow$     |
| \lambda            | λ      | \Sigma             | Σ      | \downarrow         | ¥                 |
| \mu                | μ      | \Upsilon           | Y      | \circ              | 0                 |
| \nu                | ν      | \Phi               | Φ      | \pm                | ±                 |
| \xi                | ξ      | \Psi               | Ψ      | / äed              | ≥                 |
| \pi                | π      | \Omega             | Ω      | \propto            | œ                 |
| \rho               | ρ      | \forall            | A      | \partial           | ð                 |
| \sigma             | σ      | \exists            | Э      | \bullet            | •                 |
| \varsigma          | ς      | \ni                | э      | \div               | ÷                 |
| \tau               | τ      | \cong              | ≅      | \neq               | ŧ                 |
| \equiv             | ≡      | \approx            | *      | \aleph             | 8                 |
| \ Im               | 3      | \Re                | R      | \աp                | Þ                 |
| \otimes            | 8      | \oplus             | Ð      | \oslash            | Ø                 |
| \cap               | $\cap$ | \cup               | U      | \supseteq          | ⊇                 |
| \supset            | ⊃      | \subseteq          | ⊆      | \subset            | C                 |
| \ int              | ſ      | \in                | E      | ١٥                 | 0                 |
| \rfloor            | ]      | \lceil             | Γ      | \nabla             | V                 |
| \lfloor            | L      | \cdot              |        | \ldots             |                   |
| \perp              | L      | \neg               | -      | \prime             |                   |
| \wedge             | ^      | \times             | x      | \0                 | ø                 |
| \rceil             | 1      | \surd              | 1      | \mid               | 1                 |
| lvee               | v      | \warpi             | ល      | \copyright         | ©                 |
| \langle            | <      | \rangle            | >      |                    |                   |

#### Line Style Specifiers

| Specifier | Line Style           |
|-----------|----------------------|
| -         | Solid line (default) |
|           | Dashed line          |
| :         | Dotted line          |
|           | Dash-dot line        |

### **Marker Specifiers**

| Specifier      | Marker Type                   |  |  |
|----------------|-------------------------------|--|--|
| +              | Plus sign                     |  |  |
| 0              | Circle                        |  |  |
| *              | Asterisk                      |  |  |
| •              | Point                         |  |  |
| х              | Cross                         |  |  |
| 'square' Of s  | Square                        |  |  |
| 'diamond' Or d | Diamond                       |  |  |
| ^              | Upward-pointing triangle      |  |  |
| v              | Downward-pointing triangle    |  |  |
| >              | Right-pointing triangle       |  |  |
| <              | Left-pointing triangle        |  |  |
| 'pentagram'Orp | Fi∨e-pointed star (pentagram) |  |  |
| 'hexagram'orh  | Six-pointed star (hexagram)   |  |  |

#### **Color Specifiers**

| Specifier | Color   |
|-----------|---------|
| r         | Red     |
| g         | Green   |
| b         | Blue    |
| c         | Cyan    |
| m         | Magenta |
| У         | Yellow  |
| k         | Black   |
| W         | White   |

Tablo 5.2. Çizgi ve nokta biçimleme komutları

Biçimleme örnekleri:

Sin(x), Sin(x-pi/2) ve Sin(x-pi) fonksiyonlarının grafiklerini değişik çizgi ve nokta biçimleri kullanarak çiziniz. Lejantda fonksiyonların isimlerini gösterin.

t = 0:pi/20:2\*pi;

plot(t,sin(t),'-.r\*')

hold on

```
plot(t,sin(t-pi/2),'--mo')
```

plot(t,sin(t-pi),':bs')

hold off

```
legend('sin(x)', 'sin(x-pi/2)', 'sin(x-pi)')
```

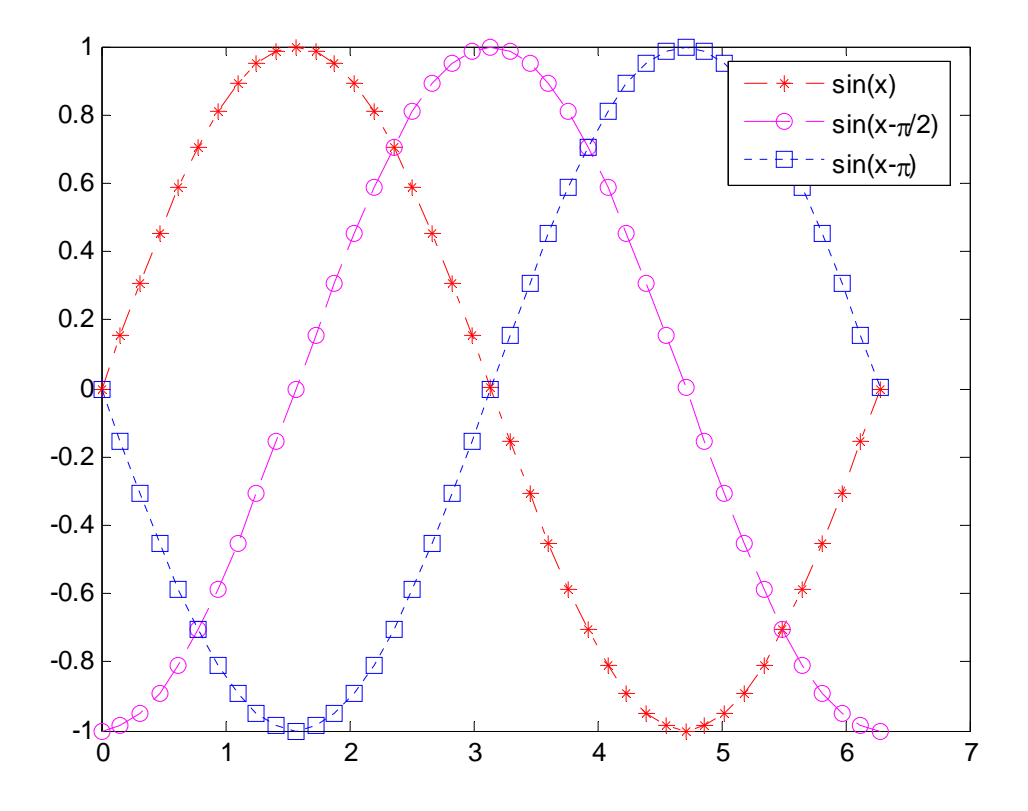

Benzer bir uygulamayı sin(2x) fonksiyonu için yapalım.

plot(t,sin(2\*t),'-mo',...

'LineWidth',2,...

'MarkerEdgeColor','k',...

'MarkerFaceColor',[.49 1 .63],...

'MarkerSize',12)

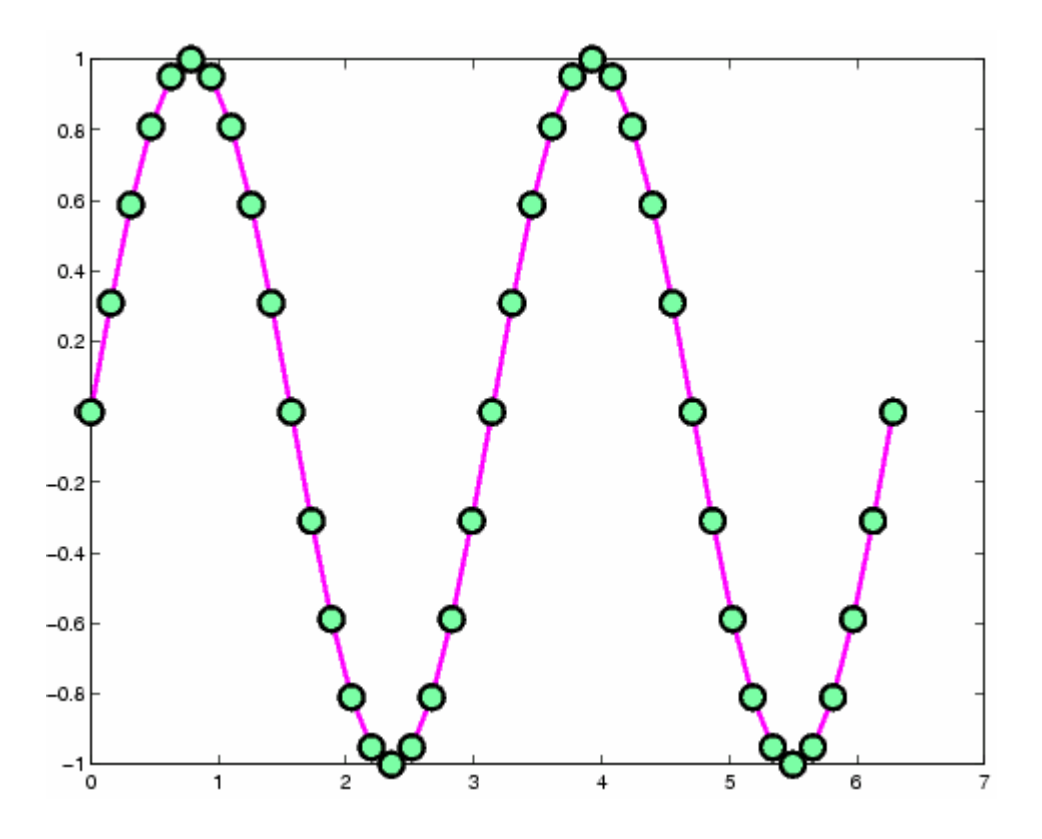

# 5.3.2. Polar Koordinatlarda 2 Boyutlu Çizim

 $r = sin 2\theta$  nın grafiğini çizdirelim.

theta = linspace(0,2\*pi)

r = sin(2\*theta)

polar(r,theta)

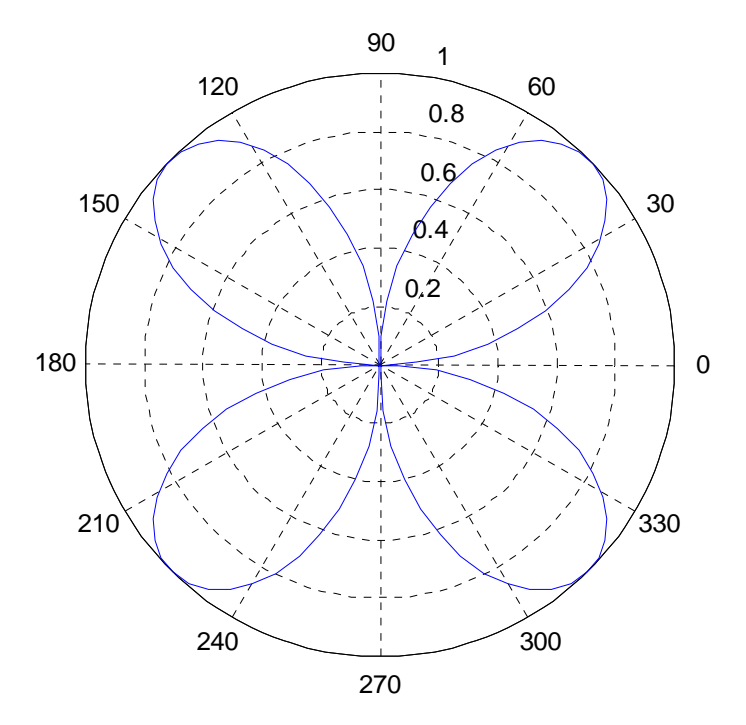

# 5.3.3. 3 boyutlu çizgi grafiği

## 3 boyutlu bir helis çizdirelim

```
t = 0:pi/50:10*pi;
plot3(sin(t),cos(t),t)
grid on
axis square
```

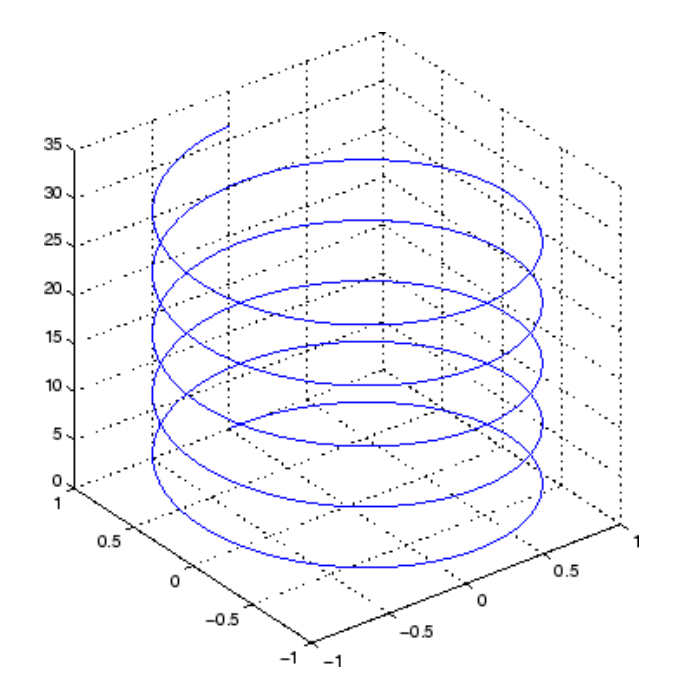

## 5.3.4. 3 boyutlu ağ grafiği

 $z = xe^{-x^2-y^2}$  fonksiyonun ağ grafiğini çizdirelim.

[x,y] = meshgrid(-2:.1:2, -2:.1:2); >> z = x .\* exp(-x.^2 - y.^2); >> mesh(z)

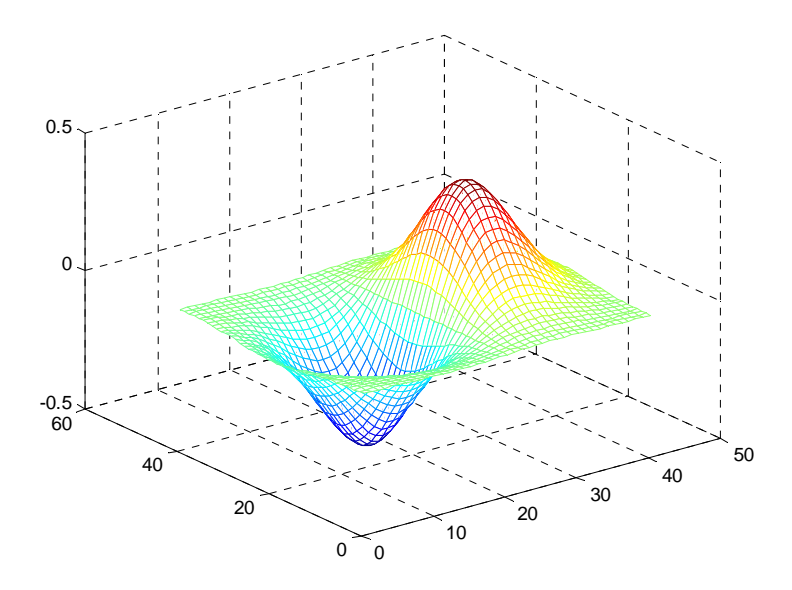

# 5.3.5. 3 boyutlu yüzey grafiği

 $z = xe^{-x^2-y^2}$  fonksiyonun yüzey grafiğini çizdirelim.

```
[x,y] = meshgrid(-2:.1:2, -2:.1:2);
>> z = x .* exp(-x.^2 - y.^2);
>> surf(z)
```

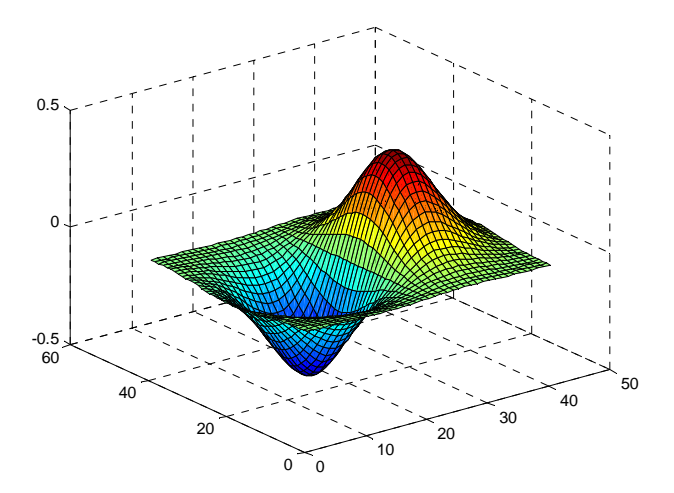

## 5.3.6. 3 boyutlu perde grafiği

 $z = xe^{-x^2-y^2}$  fonksiyonun perde grafiğini çizdirelim.

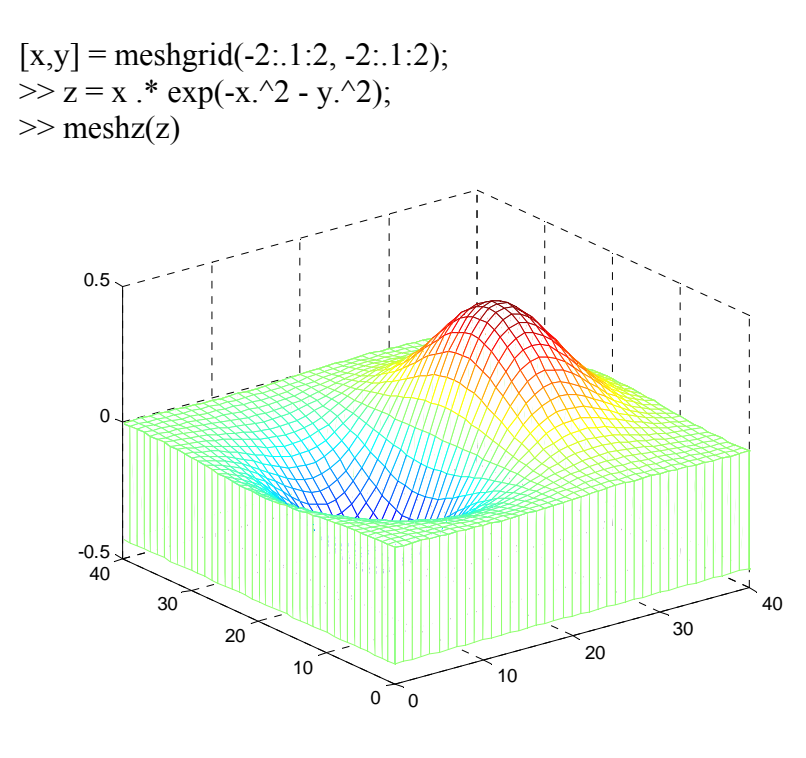

### 5.3.7 Kontur grafiği

 $z = xe^{-x^2-y^2}$  fonksiyonun kontur grafiğini çizdirelim.

[x,y] = meshgrid(-2:.1:2, -2:.1:2); >> z = x .\* exp(-x.^2 - y.^2); >> contour(z)

>> meshc(z)

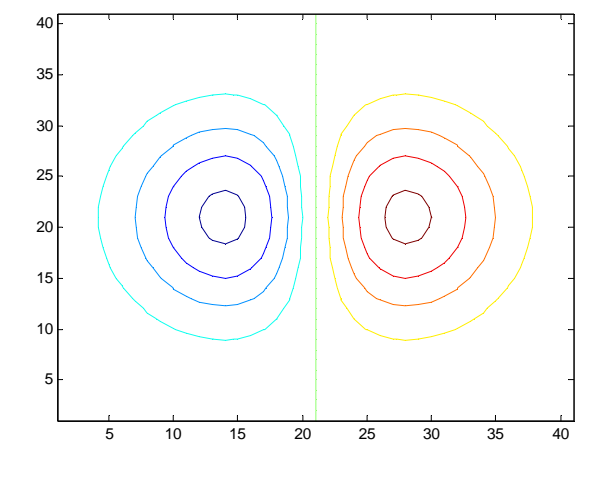

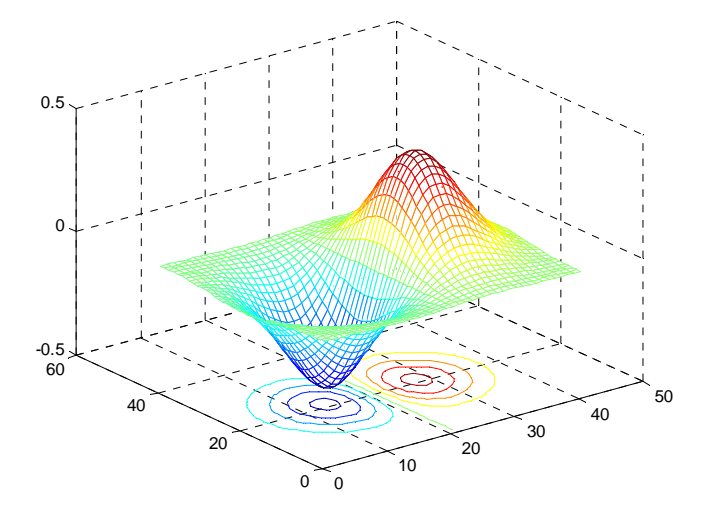

Uygulama:

Aşağıda koordinatları verilmiş noktalardan bir yüzey geçiriniz.

xyz = [0 0 0;500 0 0; 350 300 20; 0 500 0; 500 400 0; 100 400 -30; 250 250 50]

x = xyz(:,1); y = xyz(:,2); z = xyz(:,3)

xlin = linspace(min(x), max(x));

ylin = linspace(min(y), max(y));

[XI,YI] = meshgrid(xlin,ylin);

ZI = griddata(x,y,z,XI,YI,'cubic');

surfc(XI,YI,ZI)

axis equal

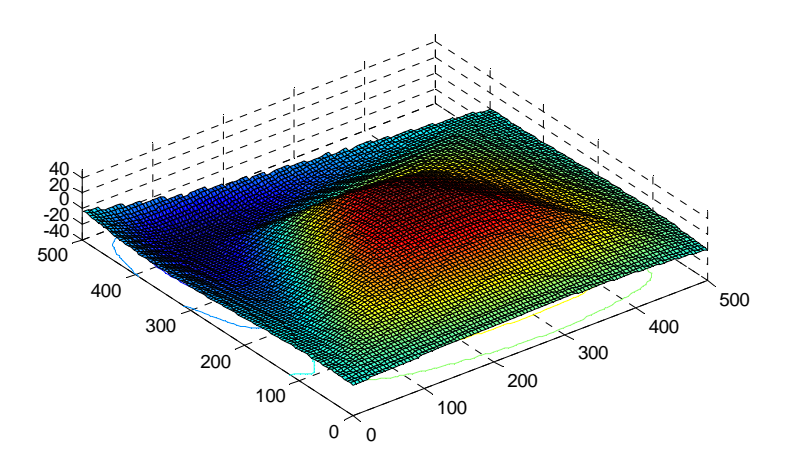

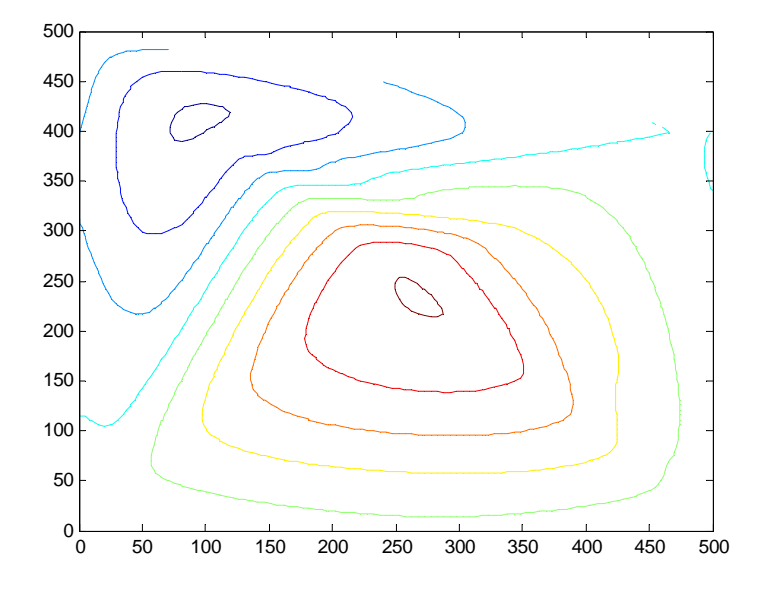